## 於 Windows 7 / 8 / 10 上設定 L2TP VPN 連接至公司

1. 於桌面右下角,尋找「小電腦」或「無線網路」圖示

| 、 由 上午 11:11 | 上午 11:13 |
|--------------|----------|
| , ザ 2015/8/5 | 2015/8/5 |

2. 於圖示上右擊滑鼠鍵後,再點選「開啟網路和共用中心」

| 疑難   | 排解  | 問題  |          |
|------|-----|-----|----------|
| 開啟   | 網路  | 和共用 | 用中心      |
| -474 | ()) | P   | 2015/8/5 |

3. 點選「設定新的連線或網路」

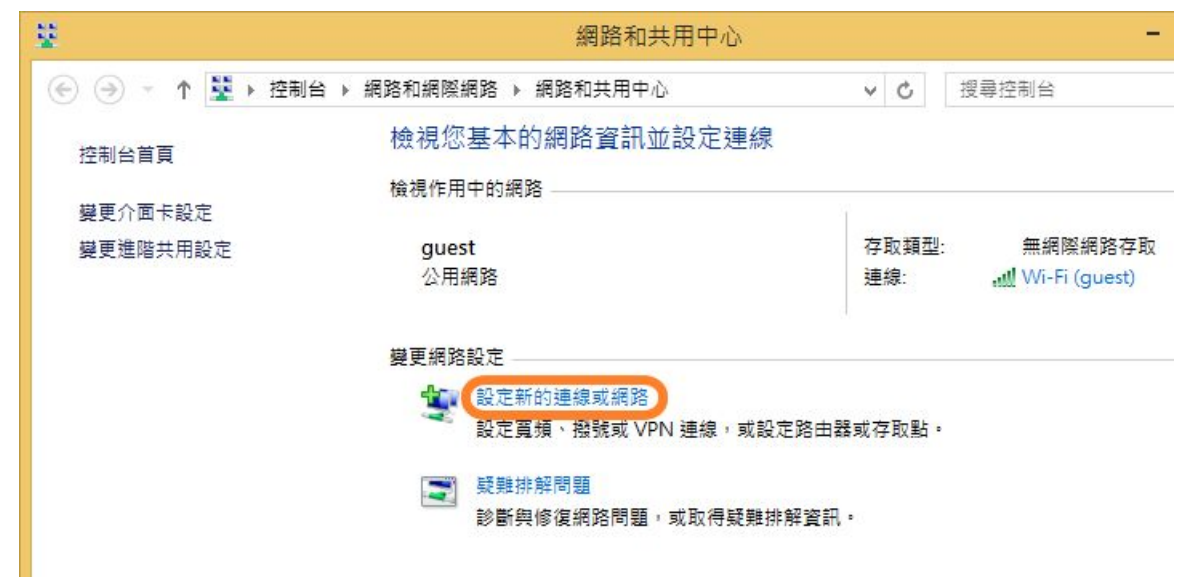

4. 點選「連線到工作地點」,再點擊「下一步」

| • 建線到 約   記定 算 約       | <b>罔際網路</b><br>頁或撥號連線以連線到網際網路。     |  |
|------------------------|------------------------------------|--|
| <b>全</b> 設定新編<br>設定新能  | <b>周路</b><br>内路由器或存取點。             |  |
| <b>上一一手動連續</b><br>請連線到 | <b>泉到無線網路</b><br>別隱藏的網路或建立新的無線設定檔。 |  |
| <b>日</b> - 連線到<br>設定撥  | E作地點<br>號或 VPN 連線以連線到您的工作地點。       |  |
|                        |                                    |  |

5. 點選「使用我的網際網路連線(VPN)」

| ● 晶連線到工作地點                                        | - |    | ×          |
|---------------------------------------------------|---|----|------------|
| 您要如何連線?                                           |   |    |            |
| ◆ 使用我的網際網路連線 (VPN)(I)<br>透過網際網路使用私人網路 (VPN) 連線來連線 |   |    |            |
| i 🕘 ip                                            |   |    |            |
| ◆ 直接撥號(D)<br>直接連線到電話號碼,不透過網際網路                    |   |    |            |
| ing ing ing ing ing ing ing ing ing ing ing       |   |    |            |
|                                                   | ſ | Ħu | 3 <u>4</u> |
|                                                   |   | 取  | 消          |

6. 如出現下圖,請點選「我稍後再設定網際網路連線(I)」;如無,請怱略此步驟。

| ● ▲ 連線到工作地點                                                  | ×  |
|--------------------------------------------------------------|----|
| 您是否要先設定網際網路連線之後,再繼續執行?<br>必須要有網際網路連線,才能使用 VPN 連線。            |    |
| <ul> <li>→ 設定網際網路連線(S)</li> <li>→ 我稍後再設定網際網路連線(I)</li> </ul> |    |
|                                                              |    |
|                                                              |    |
|                                                              | 取消 |

7. 如下圖,請填寫「網際網路位址」為 L2TP.fic.com.tw 及「目的地名稱」為自訂,然後點擊「建立」

|                                               | - 🗆 🗙 |
|-----------------------------------------------|-------|
| ● ▲ 連線到工作地點                                   |       |
| 輸入要連線的網際網路位址                                  |       |
| 您的網路系統管理員可以提供這個位址。                            |       |
| 網際網路位址(I):                                    |       |
| 目的地名稱(E): FIC VPN                             |       |
| □ 使用智慧卡(S)                                    |       |
| ✓ 記住我的認證(R)                                   |       |
| ☞ □ 允許其他人使用這個連線(A)<br>此選項可讓任何擁有此電腦存取權的人使用此連線。 |       |
|                                               |       |
| 建立(C)                                         | 取消    |

8. 截至目前為止,尚未設定完成,請回至「網路和共用中心」,並點選「變更介面卡設定」。

| ¥           | 網路和共用中                  | 心            |
|-------------|-------------------------|--------------|
| ⊕ ⋺ - ↑ 😫 🕨 | 控制台 ▶ 網路和網際網路 ▶ 網路和共用中心 | × ¢          |
| 控制台首頁       | 檢視您基本的網路資訊並設定           | 建線           |
| 變更介面卡設定     | 檢視作用中的網路                |              |
| 變更進階共用設定    | guest<br>公用網路           | 存取類型<br>連線:  |
|             | 變更網路設定                  |              |
|             | 🔐 設定新的連線或網路             |              |
|             | 🔫 設定寬頻、撥號或 VPN 連線       | ,或設定路由器或存取點。 |
|             |                         |              |
|             | <b>受</b> 難排解問題          |              |

9. 於剛建立的連線「FIC VPN」上右擊滑鼠鍵,並於選單中點選「內容」

| 9                            |   |                            | 網路    | 連線                   |   |
|------------------------------|---|----------------------------|-------|----------------------|---|
| ⓒ ⊙ ▼ ↑ 😰 > 控制台 →            | 網 | 路和網際網路 🕨 網                 | 路連線 ▶ | Ý                    | ¢ |
| 組合管理 ▼ 啟動這個連線                | Ĩ | 新命名這個連線                    | 刪除這個調 | 連線 變更這個連線的影          | 淀 |
| FIC VPN                      |   |                            | Wi-Fi | L.                   | Ľ |
| WAN Miniport (IKEv2)<br>區域連線 |   | <b>連線/中斷連線(O)</b><br>狀態(U) | c     | )/Wireless 3945ABG 🄰 | 2 |
| 日停用<br>Gisco Systems VPN Ac  |   | 設定成預設連線(F                  | ) (   |                      |   |
| <u>si</u> te                 |   | 建立備份(C)                    |       |                      |   |
|                              | ~ | 建立捷徑(S)                    |       |                      |   |
|                              | - | 刪除(D)                      |       |                      |   |
|                              |   | 重新命名(M)                    |       |                      |   |
|                              | • | 內容(R)                      |       |                      |   |
|                              | _ |                            |       |                      |   |

10. 於「安全性」頁籤,選擇「VPN 類型」為「使用 IPSec 的第三層通道通我協定(L2TP/IPSec)」,然後 點選「進階設定」

|            |                   |       | FIC VP   | N內容      |      |        |
|------------|-------------------|-------|----------|----------|------|--------|
| 般          | 選項                | 安全性   | 網路功能     | 共用       |      |        |
| <b>/PN</b> | 類型(T):            |       |          |          |      |        |
| 使用         | IPsec 的           | 第二層通道 | 道通訊協定(   | L2TP/IPS | Sec) | ~      |
| 容判         | hu桽(D)·           |       |          |          | 進    | 階設定(S) |
| 可省         | 。昭加密 (B           | 即使沒有加 | 密也要連續    | l)       |      | v      |
| 驗記         | 8                 |       |          |          |      |        |
| 0          | 使用可延 <sup>。</sup> | 伸的驗證通 | 副訊協定 (EA | P)(E)    |      |        |
|            |                   |       |          |          |      | ~      |
|            |                   |       |          |          |      | 內容(R)  |
|            |                   |       |          |          |      |        |

11. 選擇「使用預先共用金鑰進行驗證」,並填入金鑰; MIS 會另外提供此金鑰,然後點擊「確定」

| 進階內容                                                                           | × |
|--------------------------------------------------------------------------------|---|
| L2TP<br>● 使用預先共用金鑰進行驗證(P)<br>金鑰(K):<br>● 使用憑證進行驗證(C)<br>■ 驗證伺服器憑證的名稱和使用方法屬性(V) |   |
| 確定取                                                                            | 消 |

12. 回到「FIC VPN」內容後,於「網路功能」頁籤,點選「網際網路通訊協定第4版(TCP/IPv4)」,然 後再點選「內容」

|          |                       |                       | FIC VP                     | N內容               |         |      |  |
|----------|-----------------------|-----------------------|----------------------------|-------------------|---------|------|--|
| 般        | 選項                    | 安全性                   | 網路功能                       | 共用                |         |      |  |
| 這個       | 連線使用下                 | 列項目                   | (O):                       |                   |         |      |  |
| <b>v</b> | 網際網路                  | 納訊協                   | 定第6版(T                     | CP/IPv6)          |         |      |  |
|          | 網際網路                  | 2. 通訊協                | 定第4版(T                     | CP/IPv4)          |         |      |  |
|          | File and              | Printer               | Sharing for                | Microsof          | t Netwo | orks |  |
|          | File and<br>Client fo | l Printer<br>or Micro | Sharing for<br>osoft Netwo | Microsoft<br>orks | t Netwo | orks |  |

13. 點選「進階」

| 網際網路通訊協定第4                                  | 版 (TCP/IPv4) - 內容 | ×    |
|---------------------------------------------|-------------------|------|
| 一般                                          |                   |      |
| 如果您的網路支援這項功能,您可以取得<br>必須詢問網路系統管理員正確的 IP 設定。 | 自動指派的 IP 設定。否則,   | 您    |
| ● 自動取得 IP 位址(O)                             |                   |      |
| ○使用下列的 IP 位址(S):                            |                   |      |
| IP 位址(I):                                   |                   | ]    |
| ● 自動取得 DNS 伺服器位址(B)                         |                   |      |
| ─── 使用下列的 DNS 伺服器位址(E):                     |                   |      |
| 慣用 DNS 伺服器(P):                              |                   | ]    |
| 其他 DNS 伺服器(A):                              |                   | ]    |
|                                             | 進阻                | I(V) |
|                                             |                   |      |
|                                             |                   |      |
|                                             |                   |      |
|                                             | 確定                | 取消   |

14. 取消「使用遠端網路的預設閘道」·然後點擊「確定」

|                          |                       |                  | 進階 TCP,            | /IP 設定         |                 | ×   |
|--------------------------|-----------------------|------------------|--------------------|----------------|-----------------|-----|
| IP 設定                    | DNS                   | WINS             |                    |                |                 |     |
| 這個核<br>核取後               | 取方塊5<br>,區域維          | R適用在您同<br>周路上無法便 | ]時連線到區域<br>9送的資料將會 | 網路及撥號<br>轉送到撥號 | 虎網路時・當魚<br>虎網路・ | 忽將它 |
|                          | 吏用遠端<br>停用以對          | 網路的預設 <br>開為基礎的  | 閘道(U)<br>路由新增      |                |                 |     |
| Land Carlor (1995)<br>正式 | <b>1動計量(</b><br>前量(N) | (A)              |                    |                |                 |     |
|                          |                       |                  |                    |                |                 |     |
|                          |                       |                  |                    |                |                 |     |
|                          |                       |                  |                    |                |                 |     |
|                          |                       |                  |                    |                | 確定              | 取谐  |
|                          |                       |                  |                    |                | 確定              | 取消  |

15. 請回到桌面,在桌面右下角的網路圖示上左擊滑鼠鍵,即會看見「FIC VPN」連線。請點擊「連線」

|                                                                            | 網路                                    |
|----------------------------------------------------------------------------|---------------------------------------|
|                                                                            | 飛航模式                                  |
|                                                                            | · · · · · · · · · · · · · · · · · · · |
|                                                                            | 連線                                    |
|                                                                            | FIC VPN                               |
| 11<br>11<br>11<br>11<br>11<br>11<br>11<br>11<br>11<br>11<br>11<br>11<br>11 | 連線(C)                                 |

- P

16. 請填入「使用者名稱」及「密碼」

| € 網路                  |
|-----------------------|
| FIC VPN               |
| 正在連線到 l2tp.fic.com.tw |
| 登入                    |
|                       |
| 使用者名稱                 |
| 密碼                    |
| 網域:                   |
| 確定取消                  |

17. 完成連線;如同位於公司。

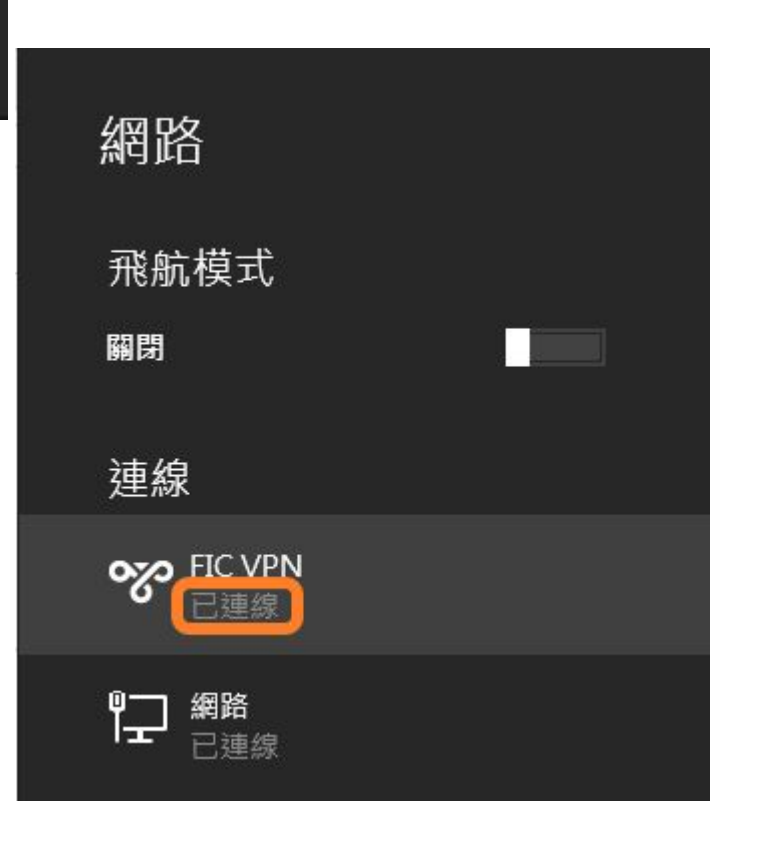

18. 如欲中斷連線,請回到桌面,在桌面右下角的網路圖示上左擊滑鼠鍵,即會看見「FIC VPN」連線; 然後,請點擊「中斷連線」

|                                  | 網路                              |
|----------------------------------|---------------------------------|
|                                  | 飛航模式<br>關閉                      |
|                                  | 連線<br>┞┳ 網路<br>已 <sub>已連線</sub> |
|                                  | FIC VPN<br>日連課<br>中斷連線(D)       |
| ▲ 🖻 🛅 🔛 🕪 😐 上午 11:11<br>2015/8/5 |                                 |